## IWitness Segítség a regisztrációhoz

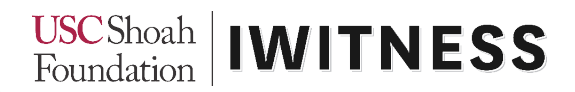

### Segítség a regisztrációhoz

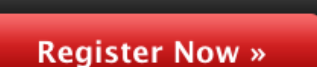

Who Can Join?

Az IWitness platform felhasználói eldönthetik, hogy csak a regisztráció nélkül elérhető tartalmat használják-e (a Klipgyűjtemény klipjei), vagy regisztrált felhasználóként szeretnének-e hozzáférni az összes tartalomhoz és funkcióhoz (3500 teljes interjú, feladatok, videóvágó program).

A regisztrációhoz kattintson az iwitness.usc.edu weboldalon a jobb felső sarokban található piros Regisztráció gombra ("Register Now"). A regisztráció mindössze néhány percet vesz igénybe.

Az IWitness platform felülete, bár angol nyelvű, rengeteg magyar nyelvű tartalom érhető el benne. Ezen kívül lehetőség van a Google automatikus fordításának használatára is, ahol sok más nyelv mellett a magyar nyelv is beállítható. Ez természetesen nem tökéletes, de szükség esetén használható.

|                      | Му         | Dashboard   | Watch   | Activities Global Pro  | ograms Ab  | out Sign O   | ut G      | Nyelv kivála | sztása ∣ ⊽ |
|----------------------|------------|-------------|---------|------------------------|------------|--------------|-----------|--------------|------------|
| › Nyelv kiválasztása | bolgár     | francia     | hmong   | kannada                | lao        | maori        | pastu     | szinhala     | thai       |
| magyar               | bosnyák    | fríz        | holland | katalán                | latin      | maráthi      | perzsa    | szlovák      | török      |
| afrikaans            | burmai     | galíciai    | horvát  | kazah                  | lengyel    | mongol       | portugál  | szlovén      | türkmén    |
| albán                | cebuano    | görög       | igbo    | khmer                  | lett       | német        | román     | szomáli      | ujgur      |
| amhara               | chichewa   | grúz        | indonéz | kínai (egyszerűsített) | litván     | nepáli       | shona     | szoto        | ukrán      |
| angol                | cseh       | gudzsaráti  | ír      | kínai (hagyományos)    | luxemburgi | norvég       | skót-gael | szuahéli     | urdu       |
| arab                 | dán        | haiti kreol | izlandi | kinyarwanda            | macedón    | odia (orija) | spanyol   | szundanéz    | üzbég      |
| azeri                | eszperantó | hausza      | japán   | kirgiz                 | malagaszi  | olasz        | svéd      | tadzsik      | vietnami   |
| baszk                | észt       | hawaii      | jávai   | koreai                 | maláj      | orosz        | szamoai   | tamil        | walesi     |
| belorusz             | filippínó  | héber       | jiddis  | korzikai               | malajálam  | örmény       | szerb     | tatár        | xhosa      |
| bengáli              | finn       | hindi       | joruba  | kurd                   | máltai     | pandzsábi    | szindhi   | telugu       | zulu       |

A regisztráció megkezdésekor el kell dönteni, hogy tanárként regisztrál (Educator) vagy diákként (Student). Regisztrációkor a tanárok és a diákok különböző adatokat töltenek ki.

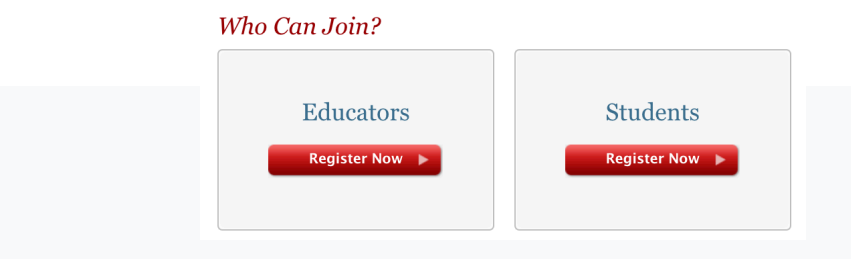

### iwitness.usc.edu

# IWitness Segítség a regisztrációhoz

#### Regisztráció tanárok számára

1. Kattintson a tanári regisztrációhoz szükséges "Educators" gombra!

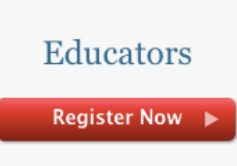

 Töltse ki a regisztrációhoz szükséges adatlapot, majd kattintson a "Submit" (Beküldés) gombra! FONTOS! Jegyezze meg jól az e-mail címet, amivel regisztrált! A regisztrációs lapot minél pontosabban töltse ki! (Magyar nyelven is lehet beleírni.) Kitöltendő adatok:

| Educator Registration                                                                                                    |                                                                                                    |                                                                                                  |                                                                                              |
|----------------------------------------------------------------------------------------------------|----------------------------------------------------------------------------------------------------|--------------------------------------------------------------------------------------------------|----------------------------------------------------------------------------------------------|
| Witness registration is open to formal and informal<br>educators around the world (classroom teachers,<br>librarians, administrators, after-school program<br>educators, homeschoolers, museum professionals,<br>etc.). If you are a STUDENT, Click <u>Here</u> .<br>All registrations are subject to verification. |                                                                                                    |                                                                                                  |                                                                                              |
| First Name *                                                                                                    |                                                                                                    |                                                                                                  |                                                                                              |
| Katalin                                                                                                    |                                                                                                    |                                                                                                  |                                                                                              |
| Last Name *                                                                                                    |                                                                                                    |                                                                                                  |                                                                                              |
| Bérces                                                                                                    |                                                                                                    |                                                                                                  |                                                                                              |
| Email *<br>We recommend using your school email address. This<br>will ensure your account verification will be completed<br>quickly.                                                                                                    |                                                                                                    |                                                                                                  |                                                                                              |
| nevem@gmail.com                                                                                                    | First Name *                                                                                                    | Utónév                                                                                           |                                                                                              |
| Password *                                                                                                    | Last Name *                                                                                                    | Vezetéknév                                                                                       |                                                                                              |
| •••••                                                                                                    | Email *                                                                                                    | Email-cím                                                                                        |                                                                                              |
| Confirm Password *                                                                                                    | Password *                                                                                                    | Jelszó                                                                                           |                                                                                              |
|                                                                                                    | Confirm Password *                                                                                                    | Jelszó megerős                                                                                   | ítése                                                                                        |
| Country *                                                                                                    | Country *                                                                                                    | Ország                                                                                           |                                                                                              |
| Hungary +                                                                                                    | City *                                                                                                    | Város                                                                                            |                                                                                              |
| City *                                                                                                    | State (US only *)                                                                                                    | nem kell kitöl                                                                                   | teni                                                                                         |
| Miskolo                                                                                                    | Institution Name *                                                                                                    | Intézmény neve                                                                                   |                                                                                              |
|                                                                                                    | institution Name                                                                                                    | interimenty neve                                                                                 |                                                                                              |
| State (US only *)                                                                                                    | Type of Institution *                                                                                                    | Intézmény típu:                                                                                  | sa                                                                                           |
| Choose                                                                                                    | Charter                                                                                                    |                                                                                                  |                                                                                              |
| Institution Name *                                                                                                    | Independent                                                                                                    |                                                                                                  |                                                                                              |
| Petori Sandor Altalanos Iskola                                                                                                    | Non-profit                                                                                                    |                                                                                                  |                                                                                              |
| Type of Institution *                                                                                                    | Parochial                                                                                                    | egyházi                                                                                          | - 1)                                                                                         |
| Public 🗘                                                                                                    | Private                                                                                                    | állami (KLIK)                                                                                    | iyi)                                                                                         |
| Role *                                                                                                    |                                                                                                    | , , ,                                                                                            |                                                                                              |
| Educator (Middle/High Sct                                                                                                    | Role *                                                                                                    | Munkako                                                                                          | ir                                                                                           |
| Grade Level(s) * Not Applicable Sth 6th 7th 8th 9th 10th 11th 12th Undergraduate Graduate                                                                                                    | School Administrator<br>Educator (Primary/Elemeni<br>Educator (Middle/High Sch<br>Educator (College/Universi<br>Educator (Informal)<br>Librarian | intézmény<br>taný) tanár (ele<br>ool) tanár (ált.<br>ty) tanár (főis<br>oktató (inf<br>könyvtáro | rvezető<br>mi)<br>isk. felső tagozat/középiskola)<br>kola/egyetem)<br>formális oktatás)<br>s |
| Uther                                                                                                    | Museum Professional                                                                                                    | múzeumi                                                                                          | szakember                                                                                    |
| Subject Area *                                                                                                    | Technology Specialist                                                                                                    |                                                                                                  |                                                                                              |
| Foreign Language                                                                                                    | Deacher Trainee/Student te<br>Other                                                                                                    | eavéb                                                                                            |                                                                                              |
| How did you hear about IWitness? *                                                                                                    |                                                                                                    | - 37                                                                                             |                                                                                              |
| Internet search                                                                                                    | Grade Level(s) *                                                                                                    | tanítot                                                                                          | t évfolyamok                                                                                 |
| Reason for joining                                                                                                    | Subject Area *                                                                                                    | tantárg                                                                                          | λ                                                                                            |
| Miért akar csatlakozni?                                                                                                    | How did you hear about                                                                                                    | IWitness? *Honna                                                                                 | n hallott az [Witnessről?                                                                    |
|                                                                                                    | Reason for joining                                                                                                    | Miért s                                                                                          | zeretne csatlakozni?                                                                         |
|                                                                                                    | Other Comments                                                                                                    | Megjeg                                                                                           | Jyzesek                                                                                      |
|                                                                                                    |                                                                                                    |                                                                                                  |                                                                                              |

## IWitness Segítség a regisztrációhoz

Az űrlap végén ne felejtse el bekattintani a két négyzetet annak megerősítésére, hogy elolvasta az IWitness Általános Szerződési Feltételeit - egyelőre csak angolul - és az IWitness felhasználói közösség szabályait.

A négyzetek bejelölése után kattintson a piros beküldés gombra.

Az e-mail cím ellenőrzése után az IWitness felhasználói fiók aktiválódik.

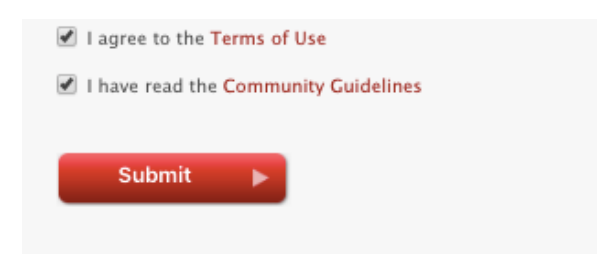

#### Regisztráció diákok számára

A diákok az IWitness platform felületére tanári meghívással léphetnek be regisztráció után.

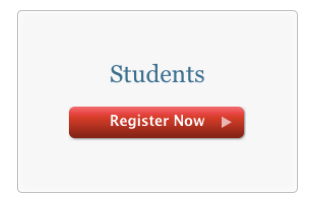

- 1. Kattintson a diák regisztrációhoz szükséges "Students" (Diákok) gombra!
- 2. Töltse ki a regisztrációhoz szükséges adatokat (a diákok a regisztrációhoz szükséges belépési kódot (Keycode) tanáruktól kapják meg), majd kattintson a "Submit" (Beküldés) gombra!

| cc4a3c65fx                                   |  |
|----------------------------------------------|--|
| Liser Name                                   |  |
| nagyhaini                                    |  |
| First Name                                   |  |
| Hainalka                                     |  |
| i lajnaka                                    |  |
| Last Name                                    |  |
| Nagy                                         |  |
| Choose Password                              |  |
|                                              |  |
| Confirm Password                             |  |
|                                              |  |
| "Password must be longer than six characters |  |
| I agree to the Terms of Use                  |  |
| I have read the Community Guidelines         |  |

### iwitness.usc.edu

You will be taken to your Dashboard where you can access your account, view your group news feed, see assigned activities and more...